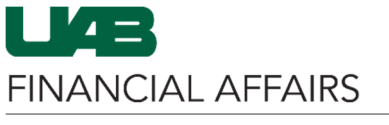

The University of Alabama at Birmingham

# Report Parameters

| Please Select R | eport Parame                                                 | ters                      |        |   |                                              |                  |   |
|-----------------|--------------------------------------------------------------|---------------------------|--------|---|----------------------------------------------|------------------|---|
| Report Type     | <ul> <li>Recap</li> <li>Details</li> <li>Balances</li> </ul> | Begin Period * End Period | k<br>k | 0 | Award Manager<br>Principal Investigator (PI) | ۵<br>۵<br>۷<br>۲ | • |
| Output Type     | Excel PDF                                                    |                           |        |   |                                              |                  |   |
| Submit Ree      | quest                                                        | Clear Form                |        |   |                                              |                  |   |

#### Report Type

| Recap    | All posted non-\$0 transactions are tallied up by the unique combination of references          |  |  |  |  |  |
|----------|-------------------------------------------------------------------------------------------------|--|--|--|--|--|
|          | (Description, Requisition #, PO #, Invoice #, Check #, Ref, Posted Date) within PTA &           |  |  |  |  |  |
|          | Period.                                                                                         |  |  |  |  |  |
| Details  | Lists all journal lines at the level of detail they were originally posted to the Oracle Grants |  |  |  |  |  |
|          | Accounting module.                                                                              |  |  |  |  |  |
| Balances | Provides budget awarded, spent and balance/availability information by expenditure type         |  |  |  |  |  |

## Output Type

| Excel | Report is generated as an Excel file available for download from the UAB Report Viewer |  |  |  |  |  |
|-------|----------------------------------------------------------------------------------------|--|--|--|--|--|
|       | responsibility in Oracle. Data can be manipulated within Excel.                        |  |  |  |  |  |
| PDF   | Report is generated as a PDF file available for download from the UAB Report Viewer    |  |  |  |  |  |
|       | responsibility in Oracle. PDF is view-only and data cannot be manipulated.             |  |  |  |  |  |

## Begin/End Period

| Begin Period | Choose the appropriate Begin Period date (MMM-YYYY). Enter the value directly into the field, or use the Search option by clicking the magnifying glass button .                                                                                                    |
|--------------|----------------------------------------------------------------------------------------------------|
| * End Period | Choose the appropriate End Period date (MMM-YYYY). Enter the value directly into the field, or use the Search option by clicking the magnifying glass button .<br>* End Period defaults to the current period if left blank.<br>NOTE: For Balances report, only End Period is required. |

## Award Manager / Principal Investigator

Award Manager and/or Principal Investigator are not required, but may be useful in returning the exact results you need. Enter the name directly into the field, or use the magnifying glass button to search by Name or Primary Assignment Org.

#### Submit Request

To run a MAS report for the specified parameters, click the **Submit Request** button.

**NOTE:** Never run the GA MAS Report with <u>only Report Type and Output Type</u>. This will cause the system to error due to the large volume of PTAs in the system.

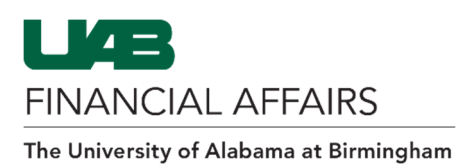

Add PTA, Top Task Org, and Expenditure Type

| Add Proj, Task, and Award Parame | ters          |              |                         |                                                          |                                        |  |  |
|----------------------------------|---------------|--------------|-------------------------|----------------------------------------------------------|----------------------------------------|--|--|
|                                  |               |              |                         |                                                          |                                        |  |  |
| Hide Add Rows Region             |               |              |                         |                                                          |                                        |  |  |
| PTA String : Begin               |               | PTA String : | End                     |                                                          |                                        |  |  |
| Add Row                          |               |              |                         |                                                          |                                        |  |  |
| Begin Proj Begin Task            | Begin Award   | End Proj     | End Task                | End Award                                                | Delete                                 |  |  |
| No parameters selected.          |               |              |                         |                                                          |                                        |  |  |
| Add Top Task Org Parameters      |               |              |                         |                                                          |                                        |  |  |
|                                  |               |              |                         |                                                          |                                        |  |  |
| Hide Add Rows Region             |               |              |                         |                                                          |                                        |  |  |
| Begin                            | G End         |              |                         |                                                          |                                        |  |  |
| Add Row                          |               |              | •                       |                                                          |                                        |  |  |
| Regin Top Task Org               | End Top Tag   | k Ora        | D                       | aloto                                                    |                                        |  |  |
| No parameters selected.          | Life Top Tas  | ik olg       |                         | siete                                                    |                                        |  |  |
|                                  |               |              |                         |                                                          |                                        |  |  |
| Add Expenditure Type Parameters  | i             |              |                         |                                                          |                                        |  |  |
|                                  |               |              |                         |                                                          |                                        |  |  |
| Hide Add Rows Region             |               |              |                         |                                                          |                                        |  |  |
| Begin                            |               | End          |                         |                                                          |                                        |  |  |
| Add Row                          |               |              |                         |                                                          |                                        |  |  |
| Begin Exp Type                   | End Exp Typ   | ie.          | Dr                      | lete                                                     |                                        |  |  |
| No parameters selected.          |               |              |                         | siete                                                    |                                        |  |  |
|                                  |               |              |                         |                                                          |                                        |  |  |
|                                  |               |              |                         |                                                          |                                        |  |  |
|                                  |               |              |                         |                                                          |                                        |  |  |
| Submit Request                   | Clear Form    |              |                         |                                                          |                                        |  |  |
|                                  |               |              |                         |                                                          |                                        |  |  |
|                                  |               |              |                         |                                                          |                                        |  |  |
| Add Proj, Task, and A            | Award Paramet | ers –        | Click the A             | dd Rows but                                              | tton 🕀 Add Rows to populate the        |  |  |
|                                  |               |              | PTA String              | Regin and F                                              | nd fields                              |  |  |
|                                  |               |              |                         | Deginana E                                               |                                        |  |  |
|                                  |               | -            | Enter any               | known segm                                               | ent (Project, Task, Award) in          |  |  |
|                                  |               |              | the <b>Begin</b>        | field(s)                                                 |                                        |  |  |
|                                  |               |              |                         | fuenent is fe                                            | re cincle DTA completing the           |  |  |
|                                  |               |              | 0 1                     | r report is to                                           | r a <u>single PTA</u> , completing the |  |  |
|                                  |               |              | E                       | nd field is no                                           | ot necessary                           |  |  |
|                                  |               |              | If roportin             |                                                          | and antar the anding DTA in            |  |  |
|                                  |               | _            | nieportin               | eporting on a <u>PTA range</u> , enter the ending PTA in |                                        |  |  |
|                                  |               |              | the <b>End</b> field(s) |                                                          |                                        |  |  |

Click the Add Row button Add Row to add the PTA parameters to the search form

**NOTE:** As GA End User does not have organizational subsetted security, the resulting report will include <u>ALL</u> PTA strings within a specified range, regardless of Org. To ensure only accounts within your desired Org are returned, continue to **Add Top Task Org Parameters**.

| Add Top Task Org Parameters - | Click the <b>Add Rows</b> button <b>∃</b> Add Rows to populate the                                                                                                    |  |  |  |
|-------------------------------|----------------------------------------------------------------------------------------------------|--|--|--|
|                               | Click the <b>Add Rows</b> button Add Rows to populate the Organization Begin and End fields<br>Enter the desired Top Task Org number directly in the <b>Begin</b> field, or click the magnifying glass button to open the Search box, and search by Org Name or Org ID |  |  |  |
|                               | <ul> <li>If report is for a <u>single Org</u>, completing the<br/>End field is not necessary</li> </ul>                                                                                                    |  |  |  |
| -                             | If reporting for an <u>Org range</u> , enter the ending Org<br>number in the <b>End</b> field<br>Click the <b>Add Row</b> button Add Row to add the Top                                                                                                    |  |  |  |

FINANCIAL AFFAIRS

The University of Alabama at Birmingham

GA End User: Running the GA MAS Report

Add Expenditure Type Parameters

- Click the Add Rows button → Add Rows to populate the Expenditure Type Begin and End fields
- Enter the desired Expenditure Type directly in the Begin field, or click the magnifying glass button to open the Search box, and search by Expenditure Code or Expenditure Type
  - If report is for a <u>single Expenditure Type</u>, completing the End field is not necessary
- If reporting on a range of Expenditure Types, enter the ending type into the End field
- Click the Add Row button Add Row to add the Expenditure Type parameters to the search form

#### Submit Request

Once all search parameters have been defined, click the **Submit Request** button to run the GA MAS Report.

For more information on UAB Report Viewer, visit: https://www.uab.edu/it/home/tech-

Report output will be available in the Oracle **UAB Report Viewer** responsibility.

| solutions/services/uab-report-viewer                                                                                                    |                                               |                      |                |              |                               |             |                 |                |
|----------------------------------------------------------------------------------------------------|-----------------------------------------------|----------------------|----------------|--------------|-------------------------------|-------------|-----------------|----------------|
| LK                                                                                                    | UAB Report View                               | wer                  | 0              |              | n                             | Navigator 🔻 | 🙀 Favorites     | ;▼ Home Logout |
| UAB Reports Self Service Page                                                                                                    |                                               |                      |                |              |                               |             |                 |                |
| Report Fi                                                                                                    | Iter / Search Parameters                      |                      |                |              |                               |             |                 |                |
| Reports From Date (DD-MON-YYYY):       Image: Control of Control of Co |                                               |                      |                |              |                               |             |                 |                |
| Report<br>Group                                                                                                    | Report Name                                   | Report Date          | Conc Req<br>ID | Blazer<br>ID | Report File Name              | View Report | Submitted<br>By | More<br>Info   |
| FN GA<br>Reports                                                                                                    | GAUAB MAS Transaction Recap<br>Report - Excel | 04-Aug-2021 12:24:13 | 96010256       | RAEANNB      | GAUAB_MAST_RECAP_96010256.xls | View Report | RAEANNB         | More<br>Info   |
| FN GA<br>Reports                                                                                                    | GAUAB MAS Transaction Recap<br>Report - Pdf   | 03-Aug-2021 14:19:32 | 96005252       | RAEANNB      | GAUAB_MAST_RECAP_96005252.pdf | View Report | RAEANNB         | More<br>Info   |
| FN GA<br>Reports                                                                                                    | GAUAB MAS Transaction Recap<br>Report - Excel | 03-Aug-2021 12:31:17 | 96004809       | RAEANNB      | GAUAB_MAST_RECAP_96004809.xls | View Report | RAEANNB         | More<br>Info   |
| Home Logout Privacy Statement Copyright (c) 2006, Oracle. All rights reserved.                                                                                                    |                                               |                      |                |              |                               |             |                 |                |
|                                                                                                    |                                               |                      |                |              |                               |             |                 |                |